ขั้นตอนการดำเนินการในการอบรม amss++ ในส่วนงานการลา ของผู้บริหารสถานศึกษา( สำหรับ ผู้อำนวยการโรงเรียน หรือผู้รักษาการโรงเรียน(ในระบบ AMSS++) เท่านั้น ส่วน รองผู้อำนวยการ โรงเรียน ไม่สามารถใช้ระบบการลานี้ได้ ให้ลาตามปกติของโรงเรียน)

\*\*\*\*\*\*\*การใช้งานระบบนี้ควรใช้ Browser ชื่อ Google Chrome หรือ firefox \*\*\*\*\*\*\*\*\*\*\*

เข้าเว็บ สพป.นภ1. http://www.nb1.go.th คลิกที่แบน AMSS++ ด้านซ้าย ดังรูป

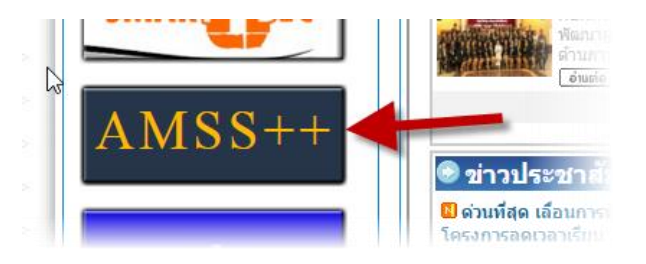

8.1. การบันทึกขอนุญาตลา (ให้ login ด้วย user ของ admin ->ผู้อำนวยการโรงเรียนเท่านั้น)

คลิกที่รายการหลัก "บริหารงานทั่วไป" จะเจอเมนู "การลา"

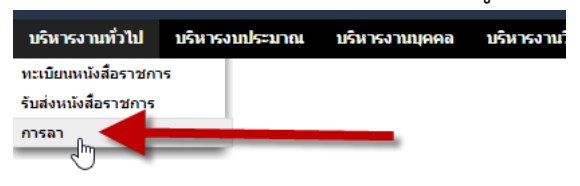

8.2 เลือกขออนุญาตลา แล้วเลือกเมนูย่อย "บันทึกขออนุญาตลา"

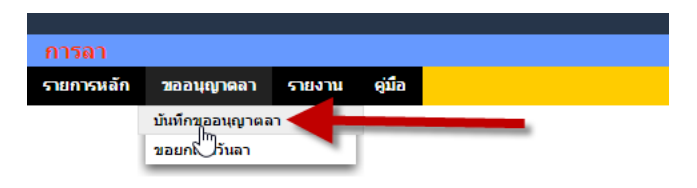

8.3 เลือกขออนุญาตลา แล้วเลือกเมนูย่อย "บันทึกขออนุญาตลา"

จะพบ "ทะเบียนการลา" ของผู้ขออนุญาตลา แล้วคลิกปุ่ม "ขออนุญาตลาป่วย ลากิจ ลา

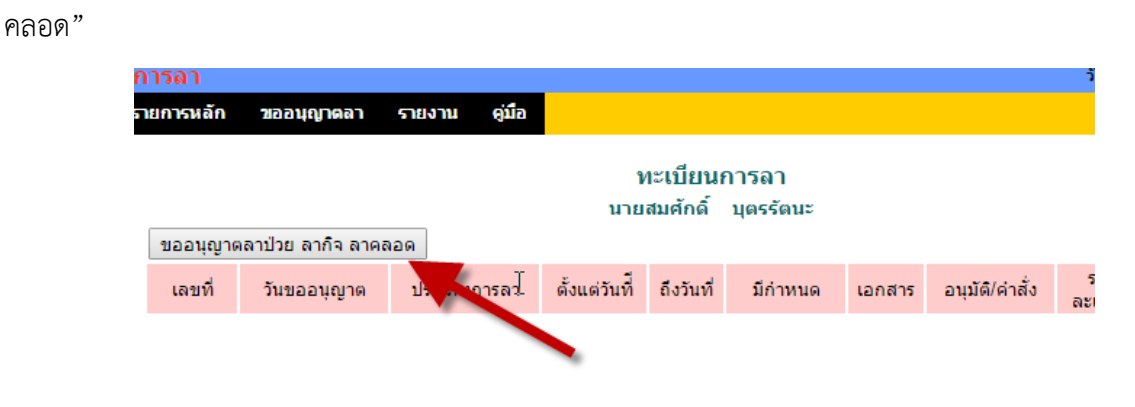

8.4 จะพบหน้า "บันทึกขออนุญาตลาป่วย ลากิจ ลาคลอด" (ในกรีณลาบวช ให้เลือกลากิจ และอธิบายใน ช่องหมายเลข 3 ว่าลาบวช)

| ขออนุญาตลา             | รายงาน คู่มี                                                                           | a for the second second s |
|------------------------|----------------------------------------------------------------------------------------|----------------------------------------------------------------------------------------------------|
|                        | สถิติการลาป่วย กิ<br>ขอยกเลิกวันลา                                                     | บันทึกขออนุญาตลาป่วย สามาคลอด                                                                                                    |
| ſ                      | เขียนที่<br>เรื่อง<br>เรียน<br>ข้าพเจ้า<br>เนื่องจาก<br>ขอลาดั้งแต่วันที่<br>ถึงวันที่ | โรงเรียนบ้านบกโนนเรียง อ.เมือง จ.หนองบัวล่าภู                                                                                                    |
| ลาครั้ง<br>ระ <i>ห</i> | สุดท่ายดั้งแต่วันที่<br>ถึงวันที่<br>หว่างลาติดต่อได้ที่                               | มีกำหนด 2 วัน<br>มค. ▼ 11 ▼ 2016<br>มค. ▼ 11 ▼ 2016<br>มีกำหนด วัน<br>18 ม.15 บ้านสะพานทอง ด.หนองบัว อ.เมือง จ.หนองบัวลภู เบอร์โทรศัพท์ 0861234567                                                                                                    |
|                        | เอกสาร(ถ้ามี)<br>ผู้อนุมัติ                                                            | Choose File No file chosen9                                                                                                    |
| 10                     |                                                                                        | สถิติการลาในปีงบประมาณนี้   ประเภทการลา   (วันท่าการ)   (วันท่าการ)   ปวย   0   2   กิจส่วนตัว   0   คลอดบุตร   12                                                                                                    |
| meenlue/02/inde        | ev.php?option=la&                                                                      | ตกลง ย้อนกลับ                                                                                                    |

8.4.1 ก่อนอื่นให้ดูสถิติการลา หมายเลข 6 ของผู้ขอว่าเป็นอย่างไร (ในกรณีขอครั้งแรก จะเป็น 0

หมดทุกช่องดังภาพ)

| 94 | 33010034 D18 MIN 20       | พื้อแหล่งแบบสายการเป็น | v                    | • | v | v | v | v |   |
|----|---------------------------|------------------------|----------------------|---|---|---|---|---|---|
| 35 | 39010035 บ้านพร้าว        | นาย ถวิล ผาอำนาจ       | ผู้อ่านวยการโรงเรียน | 0 | 0 | 0 | 0 | 0 | 0 |
| 36 | 39010036 บ้านบกโนนเรียง   | นาย สมศักดิ์ บุตรรัตนะ | ผู้อำนวยการโรงเรียน  | 0 | 0 | 0 | 0 | 0 | 0 |
| 37 | 39010037 บ้านศรีสุขนาล้อม | นาย สุริยน ประชามาตย์  | สุอานอยการเรงเรยน    | U | U | U | U | U | U |

8.4.2 หมายเลข 1 ให้กรอกข้อมูลสถานที่ที่ขออนุญาตลา

8.4.3 หมายเลข 2 เลือกประเภทการลา

8.4.4 หมายเลข 3 กรอกข้อมูลเหตุผลในการลา

8.4.5 หมายเลข 4 ให้ระบุช่ว<sup>ู</sup>งวันที่ต้องการลา และรวมจำนวนวันที่ต้องการลา หมายเหตุ : การลาที่ลาย้อนหลังได้คือ ลาป่วยเท่านั้น

8.4.6 หมายเลข 5 ให้ระบุวันที่ลา และรวมจำนวนวันที่ลาครั้งสุดท้ายของประเภทการลานั้นๆ

(ยกเว้นลาครั้งแรกของการประเภทการลานั้นๆ ไม่ต้องกรอกอะไร วันที่ก็ปล่อยไว้ตามที่ปรากฏขณะนั้น)

8.4.7 หมายเลข 7 ให้ระบุสถานที่ที่ติดต่อได้ระหว่างลา

8.4.8 หมายเลข 8 ให้ระบุเบอร์โทรที่ติดต่อได้

8.4.9 หมายเลข 9 ให้แนบเอกสารที่เกี่ยวข้องกับการลา (แนบได้ไฟล์เดียว ควรเป็นไฟล์ภาพ pdf,word เช่น หนังสือราชการ ใบนัดแพทย์ ใบรับรองแพทย์ ฯลฯ ถ้ามี แต่ถ้าไม่มีให้ข้ามไป)

8.4.10 หมายเลข 10 เลือกผู้อนุมัติในที่นี้ มีคนเดียวคือ ผอ.สพป.นภ 1

8.4.11 หมายเลข 11 ให้กรอกสถิติวันลาในประเภทนั้นๆ

8.4.11.1 ในกรณีลาครั้งแรกระบบจะระบุทุกช่องเป็น 0 (ศูนย์) ให้กรอกตามความจริง

8.4.11.2 ในกรณีลาครั้งที่ 2 เป็นต้นไป โปรแกรมจะดึงสถิติวันที่ลา(ที่ได้รับการอนุมัติ) ขึ้นมา แสดงทุกประเภทการลา **ส่วนวันที่ต้องการลาให้กรอกเองทุกครั้ง ย้ำต้องกรอกเองทุกครั้ง** 8.4.12 กดปุ่มตกลงเมื่อกรอกข้อมูลถูกต้องและครบถ้วน จะได้ดังภาพ

| $\triangleright$ |                    |             | ,             | ทะเบียนการส<br>นายสมศักดิ์ บุตร | งา<br>เร้ตนะ |        | 13              | 14             | ) (1 | 15    |
|------------------|--------------------|-------------|---------------|---------------------------------|--------------|--------|-----------------|----------------|------|-------|
| ขออนุญา          | เตลาป่วย ลากิจ ลาค | ลอด         |               |                                 |              |        | $\neg$          |                |      |       |
| เลขที่           | ວັນขออนุญาต        | ประเภทการลา | ดั้งแต่วันที่ | ถึงวันที่                       | มีกำหนด      | เอกสาร | อนุมัติ/ค่าสั่ง | ราย<br>ละเอียด | ลบ   | แก้ไข |
| 296              | 11 มค 2559         | ลาป่วย      | 7 มค 2559     | 8 มค 2559                       | 2 วัน        |        | รออนุมัติ       |                | ×    | Þ     |

8.4.12.1 หมายเลข 13 ดูรายละเอียดการลาครั้งนั้นๆ

8.4.12.2 หมายเลข 14 หากต้องการลบการลาครั้งนั้นๆ

8.4.12.3 หมายเลข 15 หากต้องการแก้ไขรายละเอียดการลาครั้งนั้นๆ (ถ้าถูกอนุมัติแล้วจะ แก้ไข ลบ ไม่ได้ ให้ดำเนินการขอยกเลิกวันลา ตามหัวข้อที่ 8)

## 8.5 เมื่อการลาครั้งนั้น ๆ ได้รับการอนุมัติ จะได้ดังภาพ

8.5.1 ทะเบียนวันลา

| การลา                                                                         |                  |               |               |           |         |        |                | วันจันทร์      | ที่ 11 มก• | ราคม <mark>255</mark> 5 |
|-------------------------------------------------------------------------------|------------------|---------------|---------------|-----------|---------|--------|----------------|----------------|------------|-------------------------|
| รายการหลัก                                                                    | ขออนุญาตลา       | รายงาน คู่มือ |               |           | _       |        |                |                |            |                         |
| สถิติการลาป่วย กิจ คลอด<br>ขอยกเล็ก-แลา ทะเบียนการลา<br>นายสมศักดิ์ บุตรรัตนะ |                  |               |               |           |         |        |                |                |            |                         |
| ขออนุญา                                                                       | เตลาปวย ลากจ ลาค | າລວດ          |               |           |         |        |                |                |            |                         |
| เลขที่                                                                        | ວັນขออนุญาต      | ประเภทการลา   | ตั้งแต่วันที่ | ถึงวันที่ | มีกำหนด | เอกสาร | อนุมัติ/คำสั่ง | ราย<br>ละเอียด | ລນ         | แก้ไข                   |
| 297                                                                           | 11 มค 2559       | ลาป่วย        | 7 มค 2559     | 8 มค 2559 | 2 วัน   |        | <b>V</b>       |                |            |                         |
|                                                                               |                  |               |               |           |         | /      |                |                |            |                         |
| 8.5.                                                                          | 2 รายละเอีย      | เด            |               |           |         |        |                |                |            |                         |

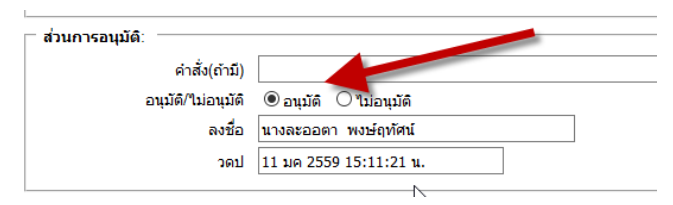

## 8.5.3 สถิตการลาเมื่อถูกอนุมัติ

| 35 | 39010035 บานพราว          | นาย ถวล ผาอานาจ        | โรงเรียน                | U  | U | U  | U | U | U |
|----|---------------------------|------------------------|-------------------------|----|---|----|---|---|---|
| 36 | 39010036 บ้านบกโนนเรียง   | นาย สมศักดิ์ บุตรรัตนะ | ผู้อำนวยการ<br>โรงเรียน | (1 | 2 | )0 | 0 | 0 | 0 |
| 37 | 39010037 บ้านศรีสุขนาล้อม | นาย สุริยน ประชามาตย์  | ผู้อำนวยการ<br>โรงเรียน | 0  | 0 | 0  | 0 | 0 | 0 |
|    |                           |                        | × 1                     |    |   |    |   |   |   |